## Brukerveiledning AV-utstyr – formannskapssalen

## Hva vil du gjøre?

| Vise bilde fra pc på skjermer eller lerret vha                           | Plugg HDMI-kabel eller VGA-kabel i pc og trykk HDMI eller VGA på knappepanelet i bordet. Bruk evt                                                                                                    |
|--------------------------------------------------------------------------|----------------------------------------------------------------------------------------------------|
| HDMI-kabel                                                               | tilhørende overganger som passer til din enhet.<br>TIVTE Avslutt<br>EasyConnect<br>Begge skjermer og projektor slåes på og identisk bilde vises på alle skjermene. Vil du ikke se alle skjermer,<br>slå av med fjernkontroll. |
| Vise bilde fra pc på skjermer eller lerret vha<br>trådløs Benq InstaShow | Plugg Benq Instashow sende-enhet i PC og trykke HDMI på knappepanelet.                                                                                                    |

| Se på TV på 80'' skjerm                           | Trykk TV på knappepanelet. Bytt kanaler med Riks-TV fjernkontrollen                                       |  |  |
|---------------------------------------------------|----------------------------------------------------------------------------------------------------|--|--|
| Vise bilde fra enheter på 90'' skjerm             | Trykk VID-KONF på knappepanelet.                                                                          |  |  |
| trådløst vha Pano                                 | Trykk Present på touchpanelet (trykk en gang hvis panelet er svart)                                       |  |  |
|                                                   | Under Content, trykk Pano, deretter Show. Sjekk info på 90''                                              |  |  |
|                                                   | Klikk Win+K på tastaturet og koble til Pano Formannskapssal                                               |  |  |
| Vise TV på 80'' skjerm, og                        | 1. Trykk HDMI på knappepanelet, begge skjermer og projektor slåes på                                      |  |  |
| PC 1 på 90'' skjerm (trådløst), og                | 2. Trykk TV på knapepanelet, TV vises på 80''                                                             |  |  |
| PC 2 på lerret                                    | 3. Trykk VID-KONF på knappepanelet.                                                                       |  |  |
|                                                   | a) Trykk Present på touchpanelet (trykk en gang hvis panelet er svart)                                    |  |  |
|                                                   | b) Under Content, trykk Pano, deretter Show. Sjekk info på 90''                                           |  |  |
|                                                   | c) På PC 1, klikk Win+K på tastaturet og koble til Pano Formannskapssal                                   |  |  |
|                                                   |                                                                                                    |  |  |
| Foreta en videokonferanse FRA                     | Trykk VID-KONF på knappepanelet                                                                           |  |  |
| formannskapssalen                                 | Trykk en gang på touchpanelet hvis det er svart.                                                          |  |  |
| (Kun på 90'')                                     | Trykk New Meeting                                                                                         |  |  |
|                                                   | Skriv inn epostadressa til den du vil konferere med og trykk Start Meeting                                |  |  |
|                                                   | Person i andre enden må ha startet og være logget på Skype                                                |  |  |
| Ta I MOT videokonferanse                          | Trykk VID-KONF på knappepanelet                                                                           |  |  |
| (Kun på 90'')                                     | Oppgi adressen <u>romadminga@gausdal.kommune.no</u> til den andre parten, og trykk Accept på touchpanelet |  |  |
|                                                   | når anropet kommer                                                                                        |  |  |
| Planlegg / Kall inn til møte                      | I Outlook kalender, lag nytt Skype-møte og legg til <u>romadminga@gausdal.kommune.no</u> som mottaker, og |  |  |
|                                                   | evt andre som skal være med.                                                                              |  |  |
|                                                   | På touchpanelet vil det da komme opp en oversikt over møte(r)                                             |  |  |
|                                                   | Klikk Join på panelet for å bli med.                                                                      |  |  |
| Husk å trykke Avslutt på knappepanelet når du går |                                                                                                    |  |  |

## Feilsøking

| Syptom                                   | Mulig årsak                         | Løsning                                                          |
|------------------------------------------|-------------------------------------|------------------------------------------------------------------|
| Lampe lyser i knappepanelet og ingenting | Siste bruker trykket ikke Avslutt i | Trykk Avslutt i knappepanelet, og vent til det slutter å blinke. |
| skjer ved trykk.                         | knappepanelet og skjermene har gått | Trykk ønsket knapp igjen                                         |
|                                          | i hvilemodus                        |                                                                  |
| Kan ikke koble til Pano fra PC           | Ikke kompatibelt nettverkskort i PC | Last ned Pano App fra                                            |
|                                          |                                     | https://support.polycom.com/content/support/north-               |
|                                          |                                     | america/usa/en/support/video/polycom-pano.html                   |
| Lyd mangler, eller for lav eller for høy |                                     | Hvis MUTE blinker, trykk MUTE en gang til.                       |
|                                          |                                     | Juster lydnivå med knappene nederst på knappepanelet.            |
| Står du helt fast?                       |                                     | Trekk ut den hvite kontakten i kanalen på gulvet under bordet,   |
|                                          |                                     | og sett den inn igjen. Vent et par minutter.                     |